## ICBA 講習会(オンデマンド講習会)のお申し込み方法

【ICBA 講習会 オンデマンド講習会のお申し込みにあたって】

- ICBA オンデマンド講習会は、各受講者のマイページからアクセスする仕組みとなっています。
   必ずご受講者様ご本人でお申し込みをお願いいたします。お申し込みの際にマイページが作成されます。
   なお、すでにマイページのご登録がある場合は、お申し込みの際にマイページにログインしてください。
- 1. 講習会のお申し込みをされる場合は「講習会」をクリックしてください。

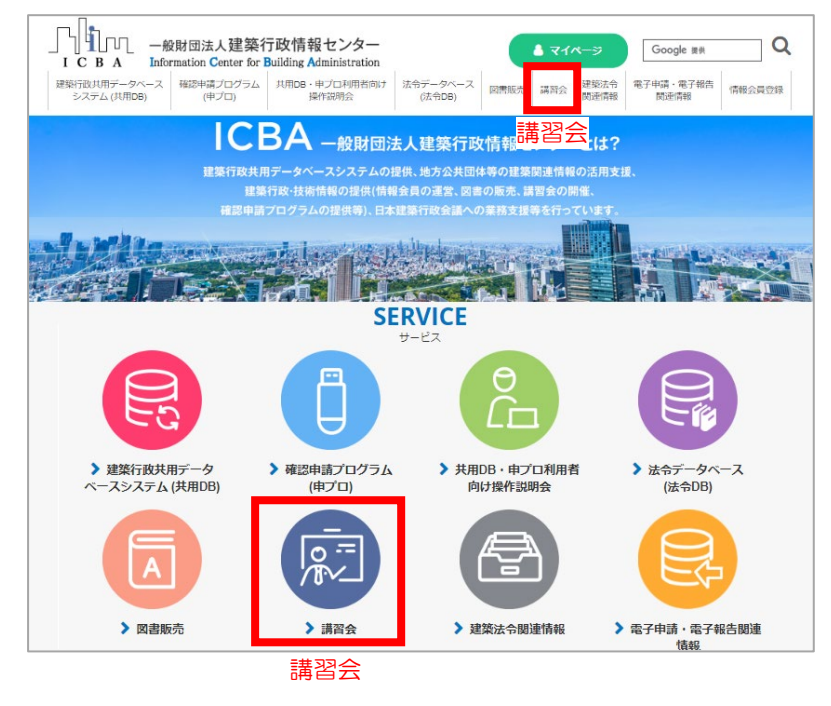

2. お申し込みをされる講習会の「詳細」ボタンをクリックし詳細ページを表示します。

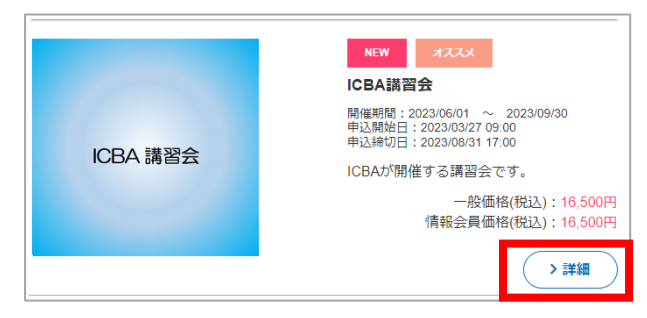

3. 商品の詳細をご確認の上、「申込リストに入れる」ボタンをクリックします。

|          | NEW オススメ<br>商品コード:202303test<br>ICBA講習会                                          |
|----------|----------------------------------------------------------------------------------|
| ICBA 講習会 | 一般価格(税込):16,500円<br>情報会員価格(税込):16,500円                                           |
|          | 関連カテゴリ:<br>講習会                                                                   |
|          | 開催期間:2023/06/01 ~ 2023/09/30<br>申込開始日:2023/03/27 09:00<br>申込締切日:2023/08/31 17:00 |
|          | 残席あり                                                                             |
|          | ▶ 個 数                                                                            |
|          | 1<br>申込リストに入れる                                                                   |

※他にも図書などの商品をお申し込みされる場合は、1. ~3. の操作を繰り返してください。

## 4. 申込リスト画面が表示されます。

講習会参加者欄に「氏名」「氏名フリガナ」「勤務先(任意)」を入力し、 商品名、合計金額をご確認の上、「申込手続きへ」ボタンをクリックしてください。

| 申论      | シリスト                       |                          |                                                             |                                   |        |            |
|---------|----------------------------|--------------------------|-------------------------------------------------------------|-----------------------------------|--------|------------|
| ♦ トップ → | 申込リスト                      |                          |                                                             |                                   |        |            |
|         | 情報会員                       | ●価格でご利用いただきフ             | 情報会員の方は <u>ログイン</u> してくだ<br>とい場合は、情報会員にお申し込み<br>情報会員のお申込・詳細 | <mark>さい。</mark><br>みいただきますようお願いい | いたします。 |            |
|         |                            | お買い上げ商品の合                | 合計金額は「16,500円」です。現4                                         | <b>生、「送料無料」です!!</b>               |        |            |
| 削除      |                            | 商品名                      | 2                                                           | 単価<br>(税抜)                        | 個数     | 小計<br>(税抜) |
|         | <u>ICBA講習会</u><br>ICBAが開催す | る講習会です。                  |                                                             | 15,000円<br>(一般価格)                 | 1      | 15,000円    |
| 削除      |                            | ◆氏名 <mark>※</mark>       | 建築太郎                                                        |                                   |        |            |
|         | 参加者1                       | ◆氏名(フリガナ <mark>)※</mark> | ケンチクタロウ                                                     |                                   |        |            |
|         |                            | ◆勤務先                     | 建築行政情報センター                                                  |                                   |        |            |
|         |                            |                          |                                                             | 商品                                | 弘計(税抜) | 15,000円    |
|         |                            |                          |                                                             |                                   | 消費税    | 1,500円     |
|         |                            |                          |                                                             |                                   | 合計     | 16,500円    |
|         |                            | 上記内容でよろし                 | ければ「申込手続きへ」 ギタン さ<br>前のページへ戻る 申                             | なりしいなしてください。<br>A手続きへ争            |        |            |

※日本建築行政会議(JCBA)の会員の、特定行政庁の職員もしくは指定確認検査機関の職員の方は、 クーポン番号入力欄にクーポン番号を入力してください。JCBA 会員価格でお申し込みいただけます。

5. ログイン画面が表示されます。

マイページのご登録がある方はログインしてください。→10. へ続く マイページのご登録がないは「会員登録をする」をクリックしてください。→6. へ続く

| ログ               | イン                                                                                                    |                                                                                                    |
|------------------|----------------------------------------------------------------------------------------------------|----------------------------------------------------------------------------------------------------|
| <b>#</b> トップ → ロ | ダイン                                                                                                    |                                                                                                    |
|                  | <ul> <li>▲ 会員登録がお済の方<br/>情報会員・一般会員の方は、登録されたメールアドレスとパス<br/>ワードでログインしてください。</li> <li>メールアドレス</li> <li>□メールアドレスをコンピューターに記憶させる</li> <li>パスワード</li> <li>● パスワードを忘れた方</li> </ul> | ▲ 会員登録されていない方<br>会員登録をするとマイページをご利用いただけます。<br>また、ログインするだけで、毎回お名前や住所などを入力することなくスムーズにご利用いただけます。 ★員登録をする 「6.」へ |
|                  | ログイン<br>メールアドレスを忘れた方は、① お問い合わせページからお問<br>い合わせください。                                                                                                    | ۲10. J ۸                                                                                                   |

6. (「会員登録をする」の続き)

ICBA 会員 ご利用規約をご確認の上、「規約に同意して会員登録」をクリックしてください。

| ご利用規約                                                                                                    |   |
|----------------------------------------------------------------------------------------------------|---|
| ★ トップ > ご利用規約                                                                                                    |   |
| ICBA会員サービスをご利用の方は、利用規約の同意が必要となります。<br>下記利用規約を必ずご確認ください。<br>※ICBA会員制度の仕組みは <u>こちら</u>                                                                                                    |   |
| ICBA会員のサービス利用規約<br>一般財団法人建築行設情報センター(以下、「ICBA」という。)が運営するICBA会員の利用規約を次のとお<br>り定める。<br>(利用規約の適用)<br>第1条 ICBA会員の利用規約(以下、「利用規約」という。)を定め、この利用規約で基づきICBA会員<br>サービス(以下、「ホサービス」という。)を提供する。<br>2 本サービス利用希望着我利用規約(回答して、ホサービスの提供を受ける。<br>(会看着約)<br>第2条 ICBA会員、情報会員、一般会員、ジルマガ会員の3種別がある。<br>2 補助会員発知)のご会教以基本会に定めえたことによる。<br>3 補給会員発知(かご会教)は連絡に定めるとここによる。<br>3 補給会員の状態のご会教し連続和とする。<br>3 補給会員に提供されるサービスは以下のたとおりとする。<br>3 補給会員に提供されるサービスは以下のたとおりとする。<br>3 補給会員に提供されるサービスは以下のたとおりとする。<br>3 補給会員に提供されるサービスは以下のたとおりとする。 | • |
| ◆回意しない 規約に同意して会員登録◆                                                                                                    |   |

7. 会員登録画面が表示されます。必要事項をご記入の上、「確認ページへ」をクリックしてください。

| 会員登録                                                                                                    |                                                          |  |  |  |  |
|----------------------------------------------------------------------------------------------------|----------------------------------------------------------|--|--|--|--|
| ご登録され;                                                                                                    | ますと、まずは一般会員(無料)となります。                                    |  |  |  |  |
| お名前 <mark>※</mark>                                                                                              | 姓 名<br>旧漢字や外字でご記入頂いた場合、当サイト内及び払込票など正確に表示されない場合<br>があります。 |  |  |  |  |
| お名前<br>(フリガ<br>ナ) <mark>※</mark>                                                                                | セイメイ                                                     |  |  |  |  |
|                                                                                                    | 1 <i>1 4</i>                                             |  |  |  |  |
| メールマ<br>ガジン送<br>付につい<br>て※                                                                                      | ○メールを受け取る<br>○受け取らない                                     |  |  |  |  |
| La constanta da constanta da constanta da constanta da constanta da constanta da constanta da constanta da cons | ₩≅ページヘ◆                                                  |  |  |  |  |

- ※ 確認ページに画面が遷移しない場合は、ご入力内容がエラー入力となっています。 ピンク色に変わっている欄の入力内容を、エラーメッセージ(赤字)に従い、再入力してください。
- 8. 会員登録確認画面が表示されます。

入力内容をご確認の上、「会員登録完了へ」をクリックしてください。

| 会員登録確認                                        |                       |
|-----------------------------------------------|-----------------------|
| 下記の内容でよろしいでしょうか?                              |                       |
| お名前※                                          | 建築 太郎                 |
| お名前(フリガナ)※                                    | ケンチク タロウ              |
|                                               |                       |
| 希望するパスワード <mark>※</mark><br>パスワードは申込手続き時に必要です | *****                 |
| パスワードを忘れた時のヒント※                               | 質問:好きな食べ物は?<br>答え:000 |
| メールマガジン送付について※                                | 受け取る                  |
|                                               | マンをクリックしてください。        |
| ◆ R2                                          | 会見登録完了へ◆              |

9. 会員登録完了ページが表示されます。「申込手続きへ」をクリックしてください。

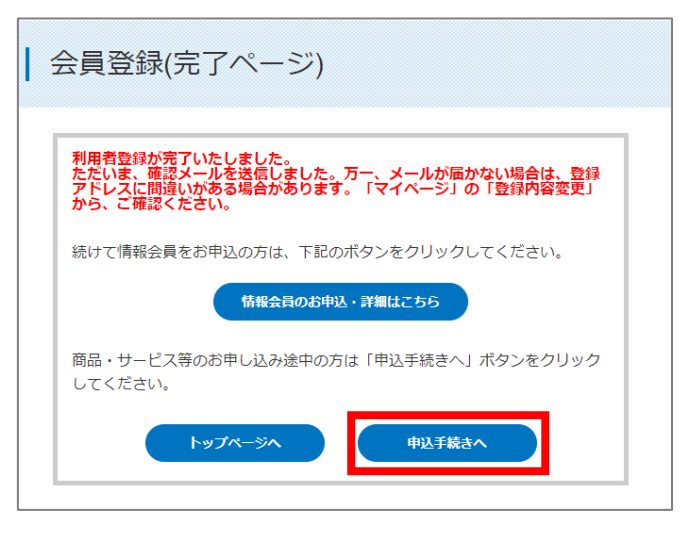

10. お届け先指定画面が表示されます。

商品のお届け先のご住所を選択してください。

※テキスト無講習会をお申し込みの場合は、送付物はございませんがご住所をご選択ください。

※テキスト付講習会をお申し込みの場合は、テキスト送付先を必ずご選択いただきますようお願いい たします。

「選択したお届け先に送る」ボタンをクリックしてください。

| 下記一覧。        | よりお届け先住所を選択して                                            | て、「選択したお届け先に送る」ボタンをクリックしてください。                       |      |
|--------------|----------------------------------------------------------|------------------------------------------------------|------|
| 一覧にご         | 希望の住所が無い場合は、「<br># = = = = = = = = = = = = = = = = = = = | 「新しいお届け先を追加する」より追加登録してください。                          |      |
| ※最大20        | ↑よで豆球できます。                                               |                                                      |      |
| 新し           | いお届け先を追加する                                               |                                                      |      |
| ※払い票         | のお届け先け 次画面の「お                                            | *支払方法の指定   で行ってください                                  |      |
| No ILAN LANC |                                                          |                                                      | _    |
| 122310       | 住所種類                                                     | お届け先変勇                                               | ミ 削除 |
| 1001         |                                                          |                                                      |      |
|              | 利用者登録住所                                                  | 東京都新宿区神楽坂1-15神楽坂一丁目ピル4階                              |      |
|              | 利用者登録住所<br>追加登録住所                                        | 東京都新宿区神楽坂1-15神楽坂一丁目ビル4階<br>東京都新宿区神楽坂00-00 <u>変</u> 辺 | E 削除 |

11. お支払い方法の指定画面が表示されます。

ご希望のお支払い方法を選択してください。

- ・クレジットカード決済
- ・払込票決済………「個人宛」か「法人宛」を選択し、必要事項を記載してください。
- ・銀行ネット決済(ペイジー)
- ・ATM 決済(ペイジー)

※銀行口座振込対応をご希望の場合は、ATM 決済をご選択いただき、画面下にある「連絡事項欄」 に請求書の宛名等をにご記入ください。銀行口座振込手数料はお客様ご負担となります。別途銀行 口座を明記した請求書をお送りいたします。

| 支払方法 | 法の                | )指定                                                                                                    |                                     |                                               |                    |                           |         |          |  |  |
|------|-------------------|----------------------------------------------------------------------------------------------------|-------------------------------------|-----------------------------------------------|--------------------|---------------------------|---------|----------|--|--|
|      | お                 | 届け先の指定                                                                                                    |                                     | お支払の指定                                        |                    | 入力内容のご確認                  |         | ご注文完了    |  |  |
|      | ※サ・<br>「ク」<br>※おう | ービス開始<br>レジット力<br>支払い方法                                                                                                    | (申プログ<br>ード決済<br>の詳細は               | ダウンロード、法<br>1] 又は「銀行ネッ<br>: <u>こちら</u>        | 令DBの<br>/ ト決済      | 閲覧)若しくは図書発<br>F」をおすすめします. | 送を<br>。 | 急ぎご希望の方は |  |  |
|      | 選択                | 選択お支払方法                                                                                                    |                                     |                                               |                    |                           |         |          |  |  |
|      | 0                 | クレ<br>ジッ<br>ト         VISA         通知         運業         運業         運貨           ※「クレジットカード情報の非保持化」を実現し、安全性を確保しています。         す。         ****         ************************************ |                                     |                                               |                    |                           |         |          |  |  |
|      |                   |                                                                                                    |                                     |                                               |                    |                           |         |          |  |  |
|      |                   | □ 払込<br>お届け<br>先<br>近分                                                                                                    | <u>込票のお</u><br>払込<br>う<br>の個<br>※払い | 届け先・請求先,<br>票に記載する宛先を<br>人宛 ●法人宛<br>込票のお届け先住所 | <b>入力欄</b><br>お選び≪ | ください。<br>D場合は、「法人宛」を      | お選      | び下さい。    |  |  |
|      | 連                 | 絡事項                                                                                                    | ※払                                  | ムシ票の場                                         | 合                  |                           |         |          |  |  |
|      | その                | 他連絡事項                                                                                                    | がござい                                | いましたら、こちり                                     | らにごり               | し力ください。                   |         |          |  |  |
|      | (30               | 000文字まて                                                                                                    | 2)                                  | <b>◆</b> 戻る                                   |                    | 灰^ ◆                      |         |          |  |  |

12. ご入力内容のご確認画面が表示されます。ご確認の上、「次へ」をクリックしてください。

| ご入け                  | カ内容のご                                   | 確認                                   |                              |                                 |                         |       |      |                    |        |            |
|----------------------|-----------------------------------------|--------------------------------------|------------------------------|---------------------------------|-------------------------|-------|------|--------------------|--------|------------|
|                      | お届け                                     | もの指定                                 | お支払の                         | 指定                              | 入力内容のご確                 | 18 D  | ご注文完 | 87                 |        |            |
| 記ご注文内                | 溶でよろしいでし。                               | ょうか?                                 |                              |                                 |                         |       |      |                    |        |            |
| 商品写真                 |                                         |                                      | 商                            | 品名                              |                         |       |      | 単価<br>(税抜)         | 個数     | 小計<br>(税抜) |
|                      | <u>建築確認のための</u><br>本書は、法令等の<br>踏まえ、適用事例 | <u>基準総則・</u> 身<br>改正、利用者<br>2013年度版の | 国規定の適用<br>行等からの質疑<br>D改訂を行って | <u>事例 2017</u><br>に対する回<br>います。 | E <u>度版</u><br>答及びその後の話 | 『会での検 | 討結果を | 4,140円<br>(情報会員価格) | <br>1個 | 4,140円     |
|                      |                                         |                                      |                              |                                 |                         |       |      | 商品小訂               | †(税抜)  | 4,140円     |
|                      |                                         |                                      |                              |                                 |                         |       |      | 送料                 | 4(税抜)  | 490円       |
|                      |                                         |                                      |                              |                                 |                         |       |      |                    | 消費税    | 463円       |
|                      |                                         |                                      |                              |                                 |                         |       |      |                    | 合計     | 5,093円     |
| ▼ <b>お届け先</b><br>お名前 |                                         |                                      |                              |                                 |                         |       |      |                    |        |            |
| ▼お支払方                | 法・連絡事項                                  |                                      |                              |                                 |                         |       |      |                    |        |            |
| お支払方法                |                                         | 払込票                                  |                              |                                 |                         |       |      |                    |        |            |
| 連絡事項                 |                                         |                                      |                              |                                 |                         |       |      |                    |        |            |
|                      |                                         |                                      | <b>◆</b> 戻る                  |                                 | *^                      | •     | ]    |                    |        |            |

13. お支払い方法のご確認画面が表示されます。

クレジットカード決済の場合は、最終画面でクレジットカード情報をご入力ください。 払込票決済の場合は、払込票の送付先をご確認ください。 銀行ネット決済、ATM決済の場合は、利用者名をご確認ください。 ご注文完了ボタンをクリック後、しばらくお待ちください。

|                         | お届け先の指定 お支払の指定 入力内容のご確認 こ注文完了                                                                                                    |
|-------------------------|----------------------------------------------------------------------------------------------------|
| 払込票のお届け先                | 請求先                                                                                                    |
| S届け先・請求先区分              | 法人                                                                                                    |
| 社名                      | 建築行政情報センター                                                                                                    |
| 会社名 (フリガナ)              |                                                                                                    |
| 日当部署名                   | 事業部                                                                                                    |
| 日当者名                    |                                                                                                    |
| 『便番号                    | 162-0825                                                                                                    |
| 主所                      | 東京都<br>新宿区神楽版1 – 1 5<br>神楽版一丁目ピル4階                                                                                                    |
| 國話番号                    | 03-5225-7704                                                                                                    |
| ご利用いただけるコ〕<br>⊅うちょ銀行の種類 | ビスジン (100kのななば)(売)     「amilyMart SeteOrmart     「クリオークシスはしのう     ・ はるため     ・ はるため     ・ はるため     ・ はるため     ・ ・ はるため     ・ ・ ・ はるため     ・ ・ ・ ・ ・ ・ ・ ・ ・ ・ ・ ・ ・ ・ ・ ・ ・ |
| 後日、払込票をお送り              | つします。本日より14日以内にコンピニ・ゆうちょ銀行にてお支払いください。                                                                                                    |
| 人上の内容で間違いた              | ミければ、下記「ご注文完了」ボタンをクリックしてください。                                                                                                    |

14. ご注文完了画面が表示されます。

| ご注文完丁                                                                | Ĩ                                                                                      |                                                                                                    |                                                                                                    |                                              |    |
|----------------------------------------------------------------------|----------------------------------------------------------------------------------------|----------------------------------------------------------------------------------------------------|----------------------------------------------------------------------------------------------------|----------------------------------------------|----|
|                                                                      | お届け先の指定                                                                                | お支払の指定                                                                                                    | 入力内容のご確認                                                                                                    | ご注文5                                         | 完了 |
| ■ATMお支払情報<br>収納機開番号:0000<br>お客様番号:0000<br>お支払明日:2021年0<br>お支払方法の説明:1 | 00<br>0000<br>7月06日<br>tps://www.paygent.c<br>ただに<br>万一-<br>万ろろ<br>調い<br>の<br>今後<br>一般 | to jp/payment_service/way」<br>財団法人建築行政情報センタ<br>さ、ありがとうここれました<br>いま、ご注文の確認メールが届かない場<br>場合があります。大変あ手器<br>合力セフォームからお問い名<br>ともご愛顧勝りますようよろ<br>財団法人建築行政情報センタ | <u>o_pay/atm_pay-easy/</u><br><b>?(ICBA)の商品をお</b><br>:<br>:<br>:<br>:<br>:<br>:<br>:<br>:<br>:<br>:<br>:<br>:<br>: | <b>申し込みい</b><br>二間違いが<br>ちちの <u>お</u><br>ミす。 |    |
|                                                                      |                                                                                        | トップペ                                                                                                    | –≫ <b>∧</b> ♦                                                                                                    |                                              |    |

講習会はご入金確認後、受講者専用ホームページ開設日以降に、マイページからアクセスしていただくこ とができます。

(ご入金確認までの時間)

- ・クレジットカード決済・・・即時決済です。
- ・払込票決済・・・翌営業日に払込票が自動発送で郵送されます。お手元に届きましたら、お近くのコン ビニエンスストアのレジ、もしくは郵便局でお支払いください。ご入金日の翌営業日 夕方にご入金確認がされます。
- ・銀行ネット決済(ペイジー)・・・ご注文完了メールの「銀行ネットお支払情報」に従い、銀行ネット決済画面 URL より、ご入金のお手続きを行ってください。
- ・ATM 決済(ペイジー)・・・ご注文完了メールの「ATM お支払情報」に記載のある収納機関番号、お 客様番号、確認番号を印刷し、お近くのペイジー対応 ATM でご入金のお手続きを行 ってください。

【ご入金確認後の流れ】

1. 講習会受講者専用ホームページ公開前

マイページの「ご利用中サービス一覧」に講習会名と受講者専用ホームページの公開日が掲載されてい ます。受講者専用ホームページ開設日までお待ちください。

| ご利用中サービス一覧                             |  |
|----------------------------------------|--|
| ICBA講習会                                |  |
| ーーーー<br>ICBA講習会受講者専用ホームページはo月o日から公開です。 |  |

2. 講習会受講者専用ホームページ公開後

マイページの「ご利用中サービス一覧」に「コンテンツを見る」ボタンが表示されます。 「コンテンツを見る」ボタンをクリックして受講者専用ホームページへアクセスしてください。 配付資料のダウンロード、講義動画の視聴ができます。

なお、受講者専用ホームページは、マイページの「コンテンツを見る」ボタンからのみアクセスが可能です。受講の際は、必ずマイページの「コンテンツを見る」ボタンよりご受講ください。

| ご利用中サービス一覧                                                      |             |
|-----------------------------------------------------------------|-------------|
| ICBA講習会                                                         |             |
|                                                                 |             |
| > コンテンツを見る                                                      |             |
|                                                                 |             |
| ICBA講習会受講者専用ページ                                                 | 受講者専用ホームページ |
| ICBA講習会 オンデマンド講習                                                |             |
| ご受講にあたって                                                        |             |
|                                                                 |             |
| <ul> <li>・ 配信期間において、いつでも、インターネットフラウサでご視聴いただくことかできます。</li> </ul> |             |
| オンデマンド配信 令和。年。月。日(。)9:30~。月。日(。)23:59                           |             |
| - 夕澤羊へボカンをクロックレアイださい                                            |             |
| • 各編版のバタフをクリックしてくたさい。<br>• パスコードは「acocol と入力してください。             |             |
| <ul> <li>・ 視聴を始める際は動画画面左下の再生ボタンをクリックしてください。</li> </ul>          |             |
|                                                                 |             |
| ※パスコードは「 <u>oooo#</u> 」と入力してください。                               |             |
| $\rightarrow$ $\infty \pi / 2$                                  |             |
|                                                                 |             |
|                                                                 |             |
| 講習会配布資料                                                         |             |
| 必要に応じ事前に印刷したものをご準備ください。                                         |             |
| ○○のポイント (○○講師)                                                  |             |
| ① 00_レジュメ 【A4, 1P, 122KB】                                       |             |
| □ 01_○○のボイント(解説) 【A4, 20P, 1.4MB】                               |             |
| ① 02_ocに関する指針の概要 【A4, 1P, 255KB】                                |             |
| © 03_○○マニュアル [A4, 34P, 12.4MB]                                  |             |
| ① 04_確認申請書 【A4, 7P, 774KB】                                      |             |
| ① 05-1_(仮称)。マンション新築工事1(付近見取図_仕上表_求構図) 【A4, 3P, 603KB】           |             |
| 〇 05-2_(仮称)。マンション新築工事2(配置図_平面図_立面図_断面図) 【A3, 8P, 819KB】         |             |